HUMBOLDT-UNIVERSITÄT ZU BERLIN

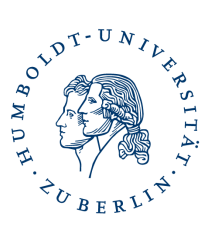

# Thunderbird Hauptpasswort setzen oder zurücksetzen

# Hauptpasswort setzen

Starten sie **Thunderbird**, klicken sie auf **Extras – Einstellungen**, wählen sie links **Datenschutz und Sicherheit** und setzen sie einen Haken bei **Hauptpasswort verwenden**.

| <u>D</u> atei <u>B</u> earbeiten <u>A</u> nsicht Na <u>v</u> igation                  | Nachricht Iermine und Aufgaben Extras Hilfe                                                                                    |                              |  |  |  |  |
|---------------------------------------------------------------------------------------|----------------------------------------------------------------------------------------------------|------------------------------|--|--|--|--|
| ▶ Posteingang - steffen.platzer@⊂                                                     | Kalender X 🗊 Konten-Einstellungen X 🛠 Einstellungen X                                                                          |                              |  |  |  |  |
|                                                                                       | ا م                                                                                                    | Einstellungen suchen         |  |  |  |  |
| 🗱 Allgemein                                                                           | Datenschutz                                                                                                    |                              |  |  |  |  |
| <ul> <li>Verfassen</li> <li>Datenschutz &amp;<br/>Sicherheit</li> <li>Chat</li> </ul> | E-Mail-Inhalte E <u>x</u> terne Inhalte in Nachrichten erlauben Erfahren Sie mehr über die Datenschutzaspekte externer Inhalte | <u>A</u> usnahmen            |  |  |  |  |
| 📰 Kalender                                                                            | Webinhalte  Besuchte Webseiten und Links merken                                                                                |                              |  |  |  |  |
|                                                                                       | Cookies von Webseiten akzeptieren                                                                                              | <u>A</u> usnahmen            |  |  |  |  |
|                                                                                       | Cookies von Drittanbietern akzeptieren: Immer 🗸                                                                                |                              |  |  |  |  |
|                                                                                       | <u>B</u> ehalten, bis: sie nicht mehr gültig sind V                                                                            | C <u>o</u> okies anzeigen    |  |  |  |  |
|                                                                                       | Websites eine "Do Not Track"-Mitteilung senden, dass Ihre Online-Aktivitäten nicht verfo                                       | olgt werden sollen           |  |  |  |  |
|                                                                                       | Passwörter                                                                                                    |                              |  |  |  |  |
|                                                                                       | Thunderbird kann die Passwörter aller Ihrer Konten speichern.                                                                  | Gespeicherte Passwörter      |  |  |  |  |
|                                                                                       | Ein Hauptpasswort schützt alle Ihre Passworte. Es muss einmal pro Sitzung eingegeben werden.                                   |                              |  |  |  |  |
|                                                                                       | Hauptpasswort <u>v</u> erwenden                                                                                                | <u>H</u> auptpasswort ändern |  |  |  |  |
|                                                                                       |                                                                                                    |                              |  |  |  |  |

# Da die Sicherheit der verschlüsselten Daten von diesem Kennwort abhängt, sollte dies wie folgt gebildet werden:

- mindestens 8 Zeichen lang
- mindestens je eine Ziffer, einen Gro
  ß- und einen Kleinbuchstabe sowie ein Sonderzeichen aus % / ( ) + - , .
- keine Umlaute (ä,ö,ü,é,ø usw.)
- keine Worte oder Wort-Teile

Das Hauptpasswort wird verwendet, um Ihre vertraulichen Daten, wie Zugangsdaten und Passwörter, zu schützen. Wenn Sie ein Hauptpasswort festlegen, werden Sie einmal pro Sitzung danach gefragt, sobald Thunderbird auf die geschützten Daten zugreifen muss. Aktuelles Passwort:

Neues Passwort:

Neues Passwort (nochmals):

| (nicht festgelegt) |
|--------------------|
| •••••              |
| •••••              |
|                    |

Passwort-Qualitätsmessung

Bitte stellen Sie sicher, dass Sie das Hauptpasswort nicht vergessen. Falls Sie das Hauptpasswort vergessen sollten, gibt es keine Möglichkeit, an die Daten zu gelangen, die davon geschützt werden.

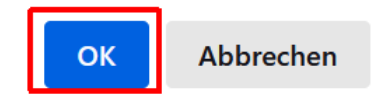

Geben sie ihr gewähltes Hauptpasswort ein und klicken auf **OK**.

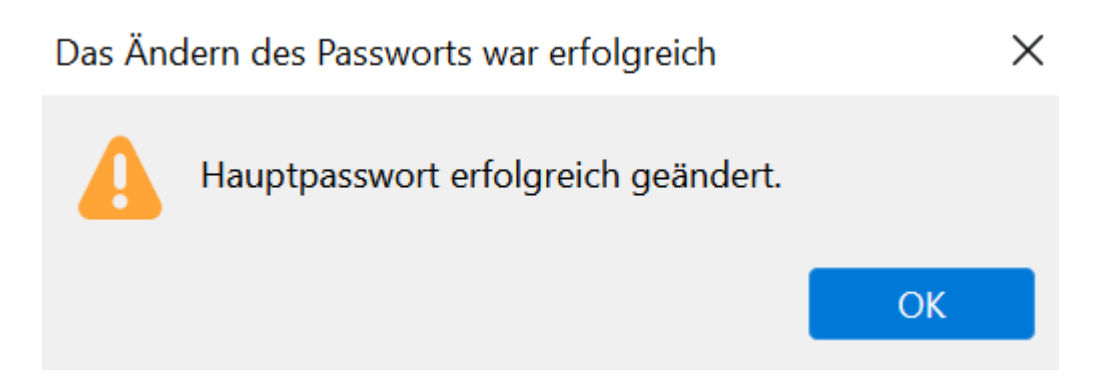

Sie erhalten eine Erfolgsmeldung. Klicken sie auf **OK**.

Seite: 2

# Hauptpasswort zurücksetzen

#### Achtung!

Wenn Sie Ihr Hauptpasswort neu setzen müssen, werden installierte persönliche Zertifikate und gespeicherte Passwörter gelöscht. Sie müssen diese dann wieder neu installieren/eingeben.

So setzen Sie Ihr Hauptpasswort über die Fehlerkonsole zurück:

Wählen Sie Extras > Entwickler-Werkzeuge > Fehlerkonsole aus dem Thunderbird-Menü. Fügen Sie den folgenden Text im Code-Feld ein und drücken Sie Enter

### openDialog("chrome://pippki/content/resetpassword.xhtml")

oder in älteren Thunderbird-Versionen:

### openDialog("chrome://pippki/content/resetpassword.xul")

| Fehlerkonsole                                                                                           | —         |           | $\times$ |
|----------------------------------------------------------------------------------------------------|-----------|-----------|----------|
| openDialog("chrome://pippki/content/resetpassword.xhtml")                                               | 28 ausgel | blendet 🗙 | *        |
| Fehler Warnungen Log Informationen Debug CSS XHR Anfragen                                               |           |           |          |
| <pre>&gt;&gt; openDialog("chrome://pippki/content/resetpassword.xhtml") </pre> ChromeWindow about:blank |           |           |          |
| »                                                                                                    |           |           | €        |

Dadurch wird der Dialog Hauptpasswort zurücksetzen geöffnet.

| Hauptpa | asswort zurücksetzen                                                                                                    | _         |        | $\times$ |  |  |  |  |
|---------|----------------------------------------------------------------------------------------------------|-----------|--------|----------|--|--|--|--|
| 4       | Wenn Sie Ihr Hauptpasswort zurücksetzen, gehen all Ihre gespeicherten<br>Web- und E-Mail-Passwörter, Formulardaten, persönlichen Zertifikate und<br>privaten Schlüssel verloren. Soll Ihr Hauptpasswort trotzdem zurückgesetzt<br>werden? |           |        |          |  |  |  |  |
|         | Zurü                                                                                                    | icksetzen | Abbrec | hen      |  |  |  |  |

Drücken Sie die Schaltfläche Zurücksetzen.